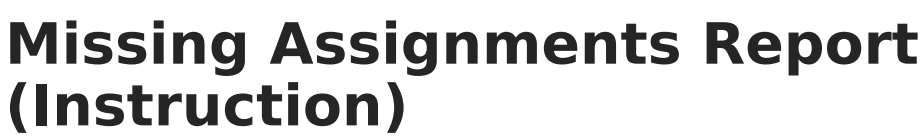

Last Modified on 10/22/2022 9:29 am CDT

Report Options | Student and Assignment Selection | Generating the Missing Assignments Report

**PATH:** Campus Instruction > Reports > Missing Assignments

The Missing Assignments Report displays missing assignments per student, based on flags entered in the Grade Book.

| nstructions                                                                                                    |                                                                                                    | Conte                                                             | ext                                                                                                    |                           |              |  |  |  |
|----------------------------------------------------------------------------------------------------|----------------------------------------------------------------------------------------------------|-------------------------------------------------------------------|----------------------------------------------------------------------------------------------------|---------------------------|--------------|--|--|--|
| This report lists missing assignment<br>ike to appear in the report. Students<br>selected or if the due date has passe | s per student. Choose the assignments you'd<br>will appear as missing if the Missing flag is<br>ed. | Term<br>1 - (0)                                                   | Term         Section           1 - (07/02/18 - 10/05/18)         •         1) 3600-4 AP Literature         • |                           |              |  |  |  |
| Report Options                                                                                                    |                                                                                                    | Selec                                                             | et Students                                                                                                  |                           |              |  |  |  |
| Assignment Detail                                                                                                    | Grade Summary                                                                                       |                                                                   | Name †                                                                                                    | Student #                 | Grade        |  |  |  |
| Name                                                                                                    | Show Category Summary                                                                               |                                                                   | Student, Andy                                                                                                | 123456789                 | 12           |  |  |  |
| Category Name                                                                                                    | Extra items                                                                                         |                                                                   | Student, Jordan                                                                                              | 234567891                 | 11           |  |  |  |
| Due Date                                                                                                    |                                                                                                    |                                                                   | Student, Kyle                                                                                                | 345678912                 | 12           |  |  |  |
| Score Comments                                                                                                    | Attendance Summary Student-level Comments                                                           |                                                                   | Student, Luke                                                                                                | 456789123                 | 11           |  |  |  |
| Show In-Progress Grades                                                                                                | 0                                                                                                   | Select Assignments Select All Collepse 36004 AP Literature 2007 1 |                                                                                                    |                           |              |  |  |  |
|                                                                                                    |                                                                                                    | •                                                                 | <ul> <li>RL.9-10.1: Cite thorough textual ex</li> <li>Homework (Wt: 1)</li> </ul>                            | amples (explicit and infe | rred) to sup |  |  |  |
|                                                                                                    |                                                                                                    |                                                                   | MCE: TKAM Character Essay                                                                                    |                           |              |  |  |  |
|                                                                                                    |                                                                                                    | •                                                                 | RL.9-10.3: Analyze how complex cl<br>RL.9-10.3: Analyze how complex cl<br>RL.9-10.3: Analyze how complex cl  | haracters develop, intera | ct, and adva |  |  |  |
| enerate PDF 🔹 Close                                                                                                    |                                                                                                    |                                                                   |                                                                                                    |                           |              |  |  |  |
|                                                                                                    |                                                                                                    |                                                                   |                                                                                                    |                           |              |  |  |  |
| Cara                                                                                                    | rate a list of accie                                                                                | amont                                                             | c flagged ac m                                                                                               | iccina                    |              |  |  |  |

The Missing Assignment Report generates an individual report for each student selected in the report editor in a format suitable to be sent home with the students.

The Missing Assignments Report in Grading & Standards > Reports can be used to view flagged assignments by student, course/teacher, grade level, or an Ad hoc filter.

## **Report Options**

The following table describes the options controlling what information appears on the Missing Assignments Report.

Editor Field On the Report

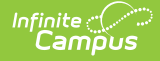

| <b>Editor Field</b>          | On the Report                                                                                                    |
|------------------------------|----------------------------------------------------------------------------------------------------|
| Show<br>Assignment<br>Detail | <ul> <li>Lists each missing assignment with the information selected in Assignment</li> <li>Properties. (See #4 on <i>Image 2</i>)</li> <li>If selected, the following assignment data can also be selected: <ul> <li>Name</li> <li>Score</li> <li>Category name</li> <li>Points Possible</li> <li>Due Date</li> <li>Assigned Date</li> <li>Score Comments (Score-specific comments entered by the teacher. See #5 on <i>Image 2</i>)</li> <li>Multiplier (The weight of the assignment in relation to other assignments in the category.)</li> <li>Student Instructions (Available for teachers with Campus Learning only)</li> <li>Show In-Progress Grades</li> </ul> </li> </ul> |
| Show<br>Grade<br>Summary     | Provides a summary of all of the student's scores for the section. (See #2 on <i>Image 2</i> )                                                                                                    |
| Show<br>Group<br>Summaries   | Provides a summary of all scores for the student group for the section.                                                                                                    |
| Extra Items                  | <ul> <li>The following extra items can be added as desired:</li> <li>Parent/Guardian Signature: Provides a line for a parent/guardian to sign the report and return to the teacher. (See #3 on <i>Image 2</i>)</li> <li>Attendance Summary: Provides a summary of all attendance events for that student for the year. (See #1 on <i>Image 2</i>)</li> <li>Student-level Comments: Displays the comments entered for the student in the Grade Book in the expanded student section. If teacher comments are entered in the report editor, both student-level comments and teacher comments display under the Teacher Comments header.</li> </ul>                                    |
| Teacher<br>Comments          | Displays an additional comment for every student. This comment could be used<br>to explain the nature of the report or indicate that students should return the<br>signed report to the teacher, if the Signature Line option is included.                                                                                                    |

## **Student and Assignment Selection**

Mark the checkbox next to a student's name to include that student in the report. All active students are marked by default. Inactive students display in red text.

Mark the checkbox next to a Task and Standard, Category, or Assignment to include assignments in the report. Use the *Select All* option to mass mark or unmark all items. Marking a Task, Standard, or Category automatically marks all assignments, but individual assignments can be marked or

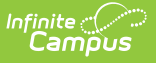

unmarked as desired. All items are selected by default.

Note that Category Weights display in the assignments list if they have been entered for your Categories. However, Category Weights only display in the report if "Weight Categories" has been marked in the Grade Calculation Options.

## **Generating the Missing Assignments Report**

- 1. Select the Term and Section for which you want to view missing assignments.
- 2. Indicate if the **Assignment Detail** should appear in the report and what assignment data should be included.
- 3. Select whether the Grade Summary and/or Category Summary should appear in the report.
- 4. Indicate any Extra Items that should be included in the report.
- 5. Enter any **Teacher Comments** that to include in each student report.
- 6. Indicate the **Students** for whom to generate the report. Filter the student list by entering a Student Group if desired.
- 7. Indicate which **Assignments** should be included in the report.
- 8. Click **Generate PDF** to view the report in PDF format or click the arrow button next to **Generate** to select a different format. A separate page generates for each student.

| Course: 0013-1 Core Math I<br>Teacher: Administrator, System |                                                                                                    |             |             |            | A<br>Grad<br>Mise | Alice Student<br>Grade: 11 Student #: 123456<br>Missing Assignment Report |     |       |                      | 08/22/2011 09:43:07 AM<br>Page 1 out of 1 |
|--------------------------------------------------------------|----------------------------------------------------------------------------------------------------|-------------|-------------|------------|-------------------|---------------------------------------------------------------------------|-----|-------|----------------------|-------------------------------------------|
| Attenda                                                      | nce Sum                                                                                                    | imary       |             |            |                   |                                                                           |     |       |                      |                                           |
| Attendan                                                     | ce data cu                                                                                                    | rrent as of | time report | generated. |                   |                                                                           |     |       |                      |                                           |
| Term Tardies Absences                                        |                                                                                                    |             |             |            |                   |                                                                           |     |       |                      |                                           |
| Unexcused Excused Total                                      |                                                                                                    |             |             |            |                   |                                                                           |     |       |                      |                                           |
| Q1                                                           | 0                                                                                                    | 2           | 0           | 2          |                   | 7                                                                         |     |       |                      |                                           |
| Q2                                                           | 0                                                                                                    | 0           | 0           | 0          | 1                 |                                                                           |     |       |                      |                                           |
| Q3                                                           | 0                                                                                                    | 0           | 0           | 0          |                   |                                                                           |     |       |                      |                                           |
| Q4                                                           | 0                                                                                                    | 0           | 0           | 0          |                   |                                                                           |     |       |                      |                                           |
| For indivi<br>Term Q4<br>Parent S                            | For individual assignment scores see the Grade Detail section below. Term Q4 - Semester Category 1 99/300 33% 2 Parent Signature Bloses size and date |             |             |            |                   |                                                                           |     |       |                      |                                           |
| 3 Pare<br>Assign                                             | 3 Parent/Guardian Signature Date<br>Assignment Detail                                                                                                 |             |             |            |                   |                                                                           |     |       |                      |                                           |
| Key: *M =                                                    | Missing                                                                                                    | *L = Late   | *Ch = Che   | ated       |                   | _                                                                         |     |       |                      |                                           |
|                                                              |                                                                                                    |             |             |            | · · · · 4         | 4                                                                         |     |       | 5                    |                                           |
| Term Q4                                                      | - Semeste                                                                                                    | er .        |             |            |                   |                                                                           |     |       |                      |                                           |
| Assignme                                                     | nt<br>mt 4                                                                                                    | Category    |             | ue Date    | Date Assigned     | Multiplier                                                                | Pts | Score | Comments             | Description                               |
| Assignme                                                     | nt2                                                                                                    | Category 1  |             | 6/00/2011  | 06/09/2011        | 1                                                                         | 100 | *M    | A1 over a week late. |                                           |
| Assignme                                                     | in J                                                                                                    | Category    |             | 0/00/2011  | 00/00/2011        | 1                                                                         | 100 | 141   |                      |                                           |

An example of the Missing Assignments Report